## **fibre**CRM

HEART OF THE PRACTICE

Visit support.fibrecrm.com for more info or contact your CRM Manager

## 20-40 Doer-Seller Module Your 20-40 List

There are numerous ways of adding to your 20-40 List.
One way is by selecting the Lead/Person/Organisation record you wish to add and in the Actions Menu selecting the Add to My 20-40 List option.

| Business Card   |                                   | Keep In Touch |  | Categories | Personal Ta        | < Source               | ACTIONS |  |
|-----------------|-----------------------------------|---------------|--|------------|--------------------|------------------------|---------|--|
|                 |                                   |               |  |            |                    |                        |         |  |
| First Name:     |                                   | Jeremy        |  |            | Offic              | C Duplicate            |         |  |
| Last Name:      |                                   | Armstrong     |  |            | Mobi               | Delete                 |         |  |
| Person ID:      |                                   | 4045          |  |            | Find Duplicat      |                        |         |  |
|                 |                                   |               |  |            |                    | Manage Subscripti      | ons     |  |
| Client Manager: |                                   |               |  |            | Depa               | Print as PDF           |         |  |
| Client Partner: |                                   | Rose Walker   |  | Perso      | View Change Log    |                        |         |  |
| Sensitive Data: | ensitive Data: Add Sensitive Data |               |  |            | Client Information | Request                |         |  |
|                 |                                   |               |  |            |                    | Send Direct Debit Form |         |  |
| Trading as:     |                                   |               |  |            |                    | Add To My 20-40 L      | ist     |  |
| Referrals Out   |                                   |               |  |            |                    | AML Check              |         |  |

2. You can also use the Bulk Actions Menu in the list view of the Leads/ People/Organisation records in their respective modules. Select the records by using the tick boxes on the left hand side of the screen. Then select the Add to My 20-40 List option in the Bulk Actions Menu.

| _ |                |                   |                           |   |
|---|----------------|-------------------|---------------------------|---|
|   | PEOPLE         |                   |                           |   |
|   | Person         | ID 🔶 Name 🔶       | Organisation $~~\ominus~$ |   |
|   | □ - Selected:4 | BULK ACTION-      | My Filters 🔻 🔻            | 7 |
| E | ABA015         | 77 Mass Update    | h And Benton              | į |
|   | ABA035         | Merge             | eel                       | 9 |
|   | ABL0186        | Add To Target L   | ist<br>ee Gray Lead       | ! |
|   | ACU050         | Print as PDF      | us PC                     | 9 |
| 5 | AGI0158        | 9 Man             | rp.                       | Į |
| c | AGU010         | 13 Delete         | .td                       |   |
|   | AIK0446        | Add To My 20-4    | 10 List <sup>zy</sup>     | Į |
| L | AIR0381        | 7 Create Bulk Act | tivity cial Forensics     | i |

3. If a Person, Lead or Organisation has already been added to another users 20-40 List a message will appear in the header of the list view, letting you know which user has added who to their lists. This increases visibility across your firm and stops people contacting the same clients. NOTE: If a Person or Organisation is a Referrer then they can be added to more than one users 20-40 list.

**4** To view your 20-40 List navigate to the **My 20-40 List** in the **Relationships tab** in the **Navigation Menu**.

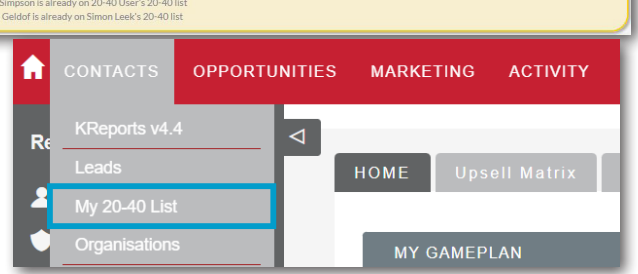

**5** In the **My 20-40 List** module you'll be able to view who you've added to your **20-40 List**. On the left hand side the grey icons will tell you whether they are a Lead, Person or Organisation record or an Employee.

| Туре   | Related to                  | Priority \ominus | Date added to list  🔶 | In Gameplan  🔶 | Date added to Gameplan $~~\ominus$ | Status                 |
|--------|-----------------------------|------------------|-----------------------|----------------|------------------------------------|------------------------|
| O- BUL | ACTION-                     |                  |                       |                |                                    | K < (1 - 13 of 13) > X |
|        | AAB Investment Advisors LLC | A                | 05-18-2021            | Yes            | 05-18-2021                         | 0                      |
|        | Alan Peck                   | A .              | 05-18-2021            | Yes            | 05-18-2021                         | 0                      |
|        | Ive Ajobere                 | в                | 05-14-2021            | Yes            | 05-14-2021                         | 0                      |
| □ 1    | Bob Geldof                  | c 🔽              | 05-16-2021            | Yes            | 05-16-2021                         | 0                      |
|        | Ivor Bank                   | A 🔽              | 05-16-2021            | Yes            | 04-15-2021                         | 0                      |
| □ ▲    | Don Trump                   | A 🔽              | 05-16-2021            | Yes            | 05-01-2021                         |                        |
| •      | Ottoman Partners            | c 🔽              | 05-19-2021            | No             |                                    | $\odot$                |
| • •    | Peter Owens                 | c 🔽              | 05-19-2021            | No             |                                    | $\odot$                |
| □ ☆    | Ben Franklin                | c 🔽              | 05-19-2021            | No             |                                    | $\odot$                |
| •      | Photo Sales Entrprises      | c 🔽              | 05-19-2021            | No             |                                    | $\odot$                |
|        | Tri-Merit                   | c 🔽              | 05-19-2021            | No             |                                    | $\odot$                |
| •      | Growth Strategies Marketing | c 🔽              | 05-25-2021            | No             |                                    | $\odot$                |
|        | Ima Main-Person             | A                | 05-16-2021            | No             |                                    | $\odot$                |
|        | ACTION-                     |                  |                       |                |                                    | K < (1 - 13 of 13) > X |

To help you prioritise you can rank each individual A – C in the priority drop down arrow. The date you added that record onto the list is also available for you to see, so you are able to keep track of how long it's been in your **20-40 List**.

6. record you'd like to remove by using the tick boxes on the left hand side and then select the Delete option from the Bulk Actions Menu.

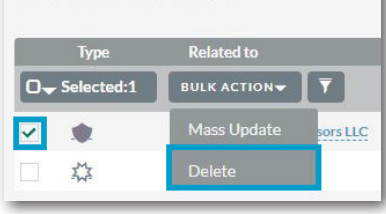